# **Regionalversammlungen Ablauf Wahl 2024**

- Ost: 06.10.2024
- Südwest: 12.10.2024
- Südost: 13.10.2024
- Nord: 19.10.2024
- Mitte: 20.10.2024
- JVH: 30.11.2024

## Inhalt

| Regis  | trierung                  | . 2 |
|--------|---------------------------|-----|
|        | Kandidatur als Delegierte | . 2 |
| ,      | Vollmachten               | . 3 |
| ,      | Vollmacht entziehen       | . 3 |
| Abwe   | esende Delegierte         | .4  |
| Teilna | ahme Übersicht            | .4  |
|        | Kommentar                 | .4  |
|        | Teilnehmer löschen        | . 5 |
| Regis  | trierung geschlossen      | . 5 |
|        | Stimme ungültig setzen    | . 5 |
| Kand   | idatenliste               | . 5 |
| Wahl   | l                         | . 6 |
|        | Stimmzettel erstellen     | .6  |
| Ausza  | ählung Wahl               | .7  |
|        | Barcode Aktionsliste      | .7  |
|        | Stimmzettel               | .7  |
|        | Ergebnisse                | .7  |
| Deleg  | gierte übernehmen         | . 8 |
|        |                           |     |

## Registrierung

- 1. Adminlevel 4 notwendig um alles sehen und bearbeiten zu können
- 2. Serviceportal Login → DHV Intern → JHV-Administration → Siehe Bild rechts,
  - alle Punkte dort sollten dir angezeigt werden
- 3. Mitglieder (MG) kommen an. Werden begrüßt und müssen für die Wahl registriert werden

| Email                                                       | Mailinglisten                                                                      | Aufträge an den DHV          | Benutzerverv                                                                                       |
|-------------------------------------------------------------|------------------------------------------------------------------------------------|------------------------------|----------------------------------------------------------------------------------------------------|
| Neue Email                                                  | Mailinglisten Verwaltung                                                           | Auftragsverwaltung           | Benutzer-Suche                                                                                     |
| Email Entwürfe                                              | Mailinglisten Empfänger                                                            | 60                           | Unbestätigte Regis                                                                                 |
| Email Vorlagen                                              |                                                                                    |                              | Registrier-Assisten                                                                                |
| Geplante Mails                                              |                                                                                    |                              |                                                                                                    |
| Email-Journal                                               |                                                                                    |                              | ac                                                                                                 |
|                                                             | DHI/Magazin                                                                        |                              | 1)/ Administration                                                                                 |
| e-Paper Aus                                                 | DHVMagazin                                                                         | JI.<br>Te                    | IV Administration                                                                                  |
| e-Paper Aus<br>Ausgaben Tr                                  | DHVMagazin<br>gaben<br>echnik                                                      | JH<br>Te<br>Te               | IV Administration<br>ilnehmer Registrierung<br>ilnehme Übersicht                                   |
| e-Paper Aus<br>Ausgaben Tr<br>Liste neue N                  | DHVMagazin<br>gaben<br>echnik<br>fusterprüfungen                                   | JI<br>Te<br>Te<br>Do         | IV Administration<br>IInehmer Registrierung<br>IInahme Übersicht<br>okument Generator              |
| e-Paper Aus<br>Ausgaben Tr<br>Liste neue N<br>Liste der akt | DHVMagazin<br>gaben<br>echnik<br>Austerprüfungen<br>uellen Sicherheitsmitteilungen | JH<br>Te<br>Te<br>Do<br>Stit | IV Administration<br>ilnehmer Registrierung<br>ilnehme Übersicht<br>okument Generator<br>immzettel |

- 4. Serviceportal Login → DHV Intern → JHV-Administration → <u>Teilnehmer Registrierung</u>
- 5. Region Filter immer angel Es kann nach MG mit Namen, Vornamen gesucht werden (minc Buchstaben eingeben)

| Region Filter immer angeben:<br>Es kann nach MG mit<br>Namen, Vornamen<br>gesucht werden (mind. 3 | Wähler-Re<br>Region-Filter: | egistrierur<br>(beliebig) 🗸 | ng Delegier       | tenwahl JHV       | 2022 |
|---------------------------------------------------------------------------------------------------|-----------------------------|-----------------------------|-------------------|-------------------|------|
| Buchstaben eingeben)                                                                              | Mitglied:                   | Nachname, V                 | orname odei       |                   |      |
| 6. Registrierung speichern                                                                        | Reg                         | istrierung speichern        |                   |                   |      |
|                                                                                                   | Volln                       | ıachten                     |                   |                   |      |
|                                                                                                   | Vollm                       | achtgeber                   | Nachname, Vorname | oder Mitgliedsnr. |      |

### Kandidatur als Delegierte

7. Fragen, ob das MG Kandidiert, wenn ja auf Region achten und den Verein angeben (zeigt oft mehrere Vereine an, auch Vereine, bei denen das Mitglied schon ausgetreten ist. Hier das MG nach dem richtigen Verein fragen) → Kandidatur speichern

+ Vollmacht eintragen

| Kandidatur als Delegierte(r) |                                            |  |  |  |  |  |  |
|------------------------------|--------------------------------------------|--|--|--|--|--|--|
| Kandidatur für die Region    | Südost 🗸                                   |  |  |  |  |  |  |
| Verein (optional)            | Drachen- und Gleitschirmfliegerclub Aschau |  |  |  |  |  |  |
| Kandidatur speichern         | Kandidatur zurückziehen                    |  |  |  |  |  |  |

### Vollmachten

- 8. Fragen, ob das MG-Vollmachten erhalten hat
- → Wenn ja, diese eintragen (Kann nach MG mit Namen, Vornamen, MG-Nummer gesucht werden)
- → In das Feld Nachname klicken und suchen
- Vollmachtgeber und "Vollmacht an" ("Vollmachterhalter") müssen aus derselben Region sein
- ➔ Dann auf Vollmacht eintragen, dann sieht es aus wie im Bild rechts
- → Max 4 Vollmachten (in Summe 5 Stimmen)

| Velle | Vollmachten |        |                  |          |       |                |           |                    |       |  |  |  |
|-------|-------------|--------|------------------|----------|-------|----------------|-----------|--------------------|-------|--|--|--|
| Ξ     | Tein-ID     | Region | Nachname *       | Vorname* | Mg-Nr | Wahlende(r)    | Ungaltig? | Ungültigkeitigrund | Gear  |  |  |  |
| ×     |             |        | (manual)         | 10000    |       |                |           |                    |       |  |  |  |
|       | 1922        | Nord   | Benecke          | Johannes | 16087 | uppert. Horst  |           |                    | 28.09 |  |  |  |
| 盲     | 1923        | Nord   | Aue              | Dirk     | 11122 | Tappert, Horst |           |                    | 28.09 |  |  |  |
| 1     | 1924        | Nord   | Schwiegershauser | Corinna  | 8374  | Tappert, Horst |           |                    | 28.09 |  |  |  |

#### Vollmacht entziehen

Wenn jemand bereits eine Vollmacht vergeben hatte und dann doch kommt, muss die Vollmacht gelöscht werden. Dies macht man im Serviceportal :Serviceportal Login →DHV Intern →JHV-Administration →Teilnehmer Übersicht

- Beispiel: Benecke hat Vollmacht an Schwiegershausen vergeben (ist deshalb grau hinterlegt und hat Stimmenzahl 0)
- ➔ Jetzt kommt Benecke aber doch selbst
- ➔ Neben Benecke auf den Stift klicken
- Häkchen bei ist registriert setzen und bei Vollmacht an

|             |         | TeilnID Region | Nachname    | Vorname *     | Mg-Nr  | Kandidat? | Download? | Registriert? | Stimmenzahl | Wählende(r)                  |
|-------------|---------|----------------|-------------|---------------|--------|-----------|-----------|--------------|-------------|------------------------------|
|             | ×       |                |             |               |        |           | ~         | <u>~</u>     | ~           |                              |
|             | QZX     | 1917 Nord      | Ackermann   | Jan           | 90140  | Х         |           | х            | 1           | Ackermann, Jan               |
|             | Q. ℤ X  | 1926 Nord      | Alberti     | Henning       | 72550  | х         |           | х            | 1           | Alberti, Henning             |
|             | Q 🗹 🗙 📋 | 1927 Nord      | Axt         | Alexander     | 84849  |           |           | х            | 1           | Axt, Alexander               |
|             | QXX     | 1918 Nord      | Bach        | Martin        | 48678  | Х         |           | х            | 1           | Bach, Martin                 |
| $\setminus$ | Q 🖻 X   | 1928 Nord      | Barthodzie  | Olaf          | 2760   | Х         |           | х            | 1           | Barthodzie, Olaf             |
|             | Qext    |                | Benecke     | Johannes      |        |           |           |              |             | Schwiegershausen,<br>Corinna |
| /           | Q 🛯 X   | 1929 Nord      | Biewald     | Thomas        | 63497  | Х         |           | Х            | 1           | Biewald, Thomas              |
|             | Q. I X  | 1930 Nord      | Boksinski   | Ernest        | 102251 | х         |           | х            | 1           | Boksinski, Ernest            |
|             | Q 🗹 🗙 📋 | 1925 Nord      | Dengler     | Eberhard      | 30057  |           |           |              | 1           | Dengler, Eberhard            |
|             | Q 🗹 🗙 📋 | 1920 Nord      | Giesen      | Helmut        | 28815  |           |           |              | 1           | Giesen, Helmut               |
|             | QĽXÌ    | 1924 Nord      | Schwiegersh | ausen Corinna | 8374   |           |           | x            | 2           | Schwiegershausen,<br>Corinna |
|             | QZX     | 1921 Nord      | Tappert     | Horst         | 70756  | х         |           | х            | 1           | Tappert, Horst               |
|             |         |                |             |               |        |           |           |              |             |                              |

Corinna löschen und dann auf speichern klicken (je nachdem ob er Kandidiert oder nicht, sehen ob das Häkchen richtig ist)

| XBQ              |                   |                            |                                     |                  |                                  |
|------------------|-------------------|----------------------------|-------------------------------------|------------------|----------------------------------|
| Allgemein        |                   | Status                     |                                     | Stimmrecht       |                                  |
| Teilnahme-ID     | 1922              | Wahlunterlagen             | Nein                                | Stimmenzahl      |                                  |
| Name             | Benecke, Johannes | heruntergeladen?           |                                     | Stimme ungültig? |                                  |
| MitgliedsNr      | 16087             | Ist registriert?           |                                     | Vollmacht an     | Schwiegershausen, Corinna (Nord) |
| DHV-Region       | Nord              | Ist Kandidat?              |                                     | Vollmacht an     | Schwiegershausen, Corinna 192    |
| Teilnahme-Region | Nord              | Datensatz angelegt         | 28.09.2023 08:26:03 / Brigitta Hack |                  |                                  |
|                  |                   | Datensatz zuletzt geändert | 04.10.2023 10:37:42 / Lena          |                  |                                  |

Wenn das Häkchen bei Kandidat gesetzt ist, ist der Datensatz dann richttig da. Wenn dieses nicht gesetzt ist, dann ist die Person in der Teilnahme Übersicht komplett weg und er muss in der Teilnahme Registrierung wieder neu registriert werden

- 9. Dann muss sich das Mitglied in die Anwesenheitsliste eintragen
  - → Namen, Unterschrift, Anzahl Stimmen (diese dem Kollegen, der die Liste hat, mitteilen) und Delegierter Ja /Nein
- Dann bekommt das MG den Block mit den Stimmzetteln entsprechend der Anzahl Stimmen (1-5)

## Abwesende Delegierte

- Können vorab per Mail mitgeteilt werden (werden dann schon vorab eingetragen wie in Registrierung Schritt 4-6)
- 2. Dann muss auf <u>Teilnahme Übersicht</u> geklickt werden
- 3. Filter Region setzen
- Bei dem Kandidaten der nicht anwesend ist auf Bearbeiten klicken und bei Status
  → ist registriert das Häkchen entfernen

| DHV Serviceportal Home       |                         |
|------------------------------|-------------------------|
| 1. Schritte im Serviceportal | Regionalteilnahmen und  |
| Meine DHV-Daten              | Regionaltennarimenturiu |
| DHV Mailinglisten            |                         |
| DHV-Exam                     |                         |
| Geräte-Bewertungen           |                         |
| Forum-Benutzer               |                         |
| Verbandsinterna              | K K 1 / 1 > 1000 p      |
| DHV intern                   |                         |
| Adressverwaltung             | Taile ID Desire         |
| Benutzerverwaltung           | TellnID Region          |
| Auftragsverwaltung           | ×                       |
| Email                        | 1479 Südest             |
| Mailinglisten-Administration |                         |
| Dateiablagen                 |                         |
| Administration               | Q Z 1490 Sudost         |
| JHV Administration           |                         |
| Stimmzettel                  | 1484 Südost             |
| Wähler Registrierung         |                         |
| Teilnahme Übersicht          |                         |
| Dokument Generator           | Q 📝 1522 Südost         |
|                              |                         |

 Dies bitte sofort machen, sonst kann die Person nicht als Vollmachtgeber eingetragen werden

| Status                          |                            |
|---------------------------------|----------------------------|
| Wahlunterlagen heruntergeladen? | Nein                       |
| lst registriert?                |                            |
| Datensatz angelegt              | 24.09.2022 13:34:17 / Lena |
| Datensatz zuletzt geändert      | 24.09.2022 13:39:55 / Lena |

## Teilnahme Übersicht

Serviceportal :Serviceportal Login  $\rightarrow$  DHV Intern  $\rightarrow$  JHV-Administration  $\rightarrow$  Teilnehmer Übersicht

Hier gibt es eine Übersicht über alle zur Kontrolle: Anzahl Delegierter, Anzahl anwesender, Anzahl stimmen etc.

### Kommentar

Neu 2024: Kommentarfeld → dieses muss eingeblendet werden → auf die 3 Striche klicken → bei Kommentar Häkchen setzen → auf Übernehmen klicken

## Personen mit Kommentar sind gelb umrandet, Personen ohne

## Kommentar nicht

TCE

Regionalteilnahmen und Kandidaten JHV 2024

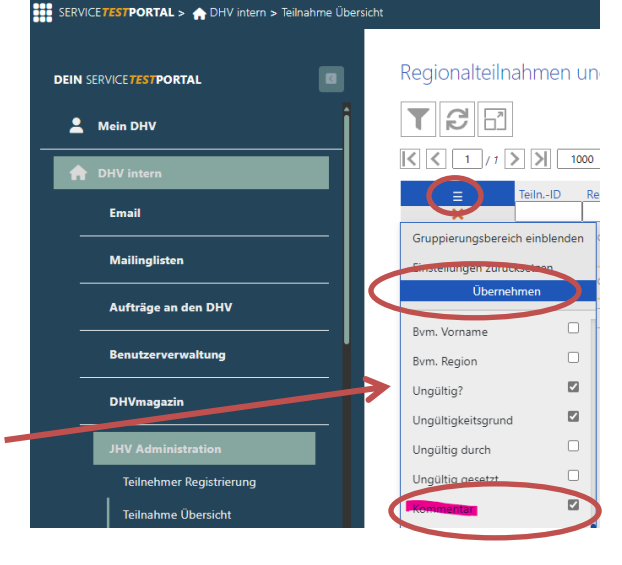

| Image: Image: |         |          |                           |            |       |           |           |              |             |                     |           |                    |            |                  |
|----------------------------------------------------------------------------------------------------|---------|----------|---------------------------|------------|-------|-----------|-----------|--------------|-------------|---------------------|-----------|--------------------|------------|------------------|
| =                                                                                                    | TeilnID | Region   | Nachname *                | Vorname *  | Mg-Nr | Kandidat? | Download? | Registriert? | Stimmenzahl | Wählende(r)         | Ungültig? | Ungültigkeitsgrund | Kommentar  | Geändert am      |
| ×                                                                                                    |         |          |                           |            |       |           | ~         | <b>v</b>     | ~           |                     | <b>~</b>  |                    |            |                  |
| Q 🗹 🗙 📋                                                                                                    | 194     | 0 Südost | Weininger                 | Johannes   | 16134 |           |           | х            | 1           | Weininger, Johannes | ;         |                    |            | 28.08.2024 08:40 |
| Q 🛯 X                                                                                                    | 193     | 8 Südost | Weininger                 | Josef      | 10289 | X         |           | х            | 1           | Weininger, Josef    |           |                    | Test 1 2 3 | 28.08.2024 10:17 |
|                                                                                                    |         | 000      | - the second delate self. | 2.0.111.23 |       |           |           |              |             |                     |           |                    |            |                  |

 $\rightarrow$ Kommentar schreiben indem auf den Stift geklickt wird  $\rightarrow$ Kommentar  $\rightarrow$  speichern

#### Regionalteilnahme von Weininger, Josef bearbeiten

| × BQ             |                  |                   |                                    |                                 |                              |
|------------------|------------------|-------------------|------------------------------------|---------------------------------|------------------------------|
| Ally mein        |                  | Kandidatur        |                                    | Status                          |                              |
| Teilnahme-ID     | 1938             | Kandidatur-ID     | 572                                | Wahlunterlagen heruntergeladen? | Nein                         |
| Name             | Weininger, Josef | Kurzvorstellung   |                                    | lst registriert?                | 2                            |
| MitgliedsNr      | 10289            | Verein (optional) | Delta Club Bavaria Ruhpolding e.V. | lst Kandidat?                   |                              |
| DHV-Region       | Südost           |                   |                                    | Datensatz angelegt              | 27.08.2024 19:28:30 / martin |
| Teilnahme-Region | Südost           |                   |                                    | Datensation                     | 2000-2020-1 0 / ofy          |
|                  |                  |                   |                                    | Kommentar                       | Test 1 2 3                   |

## Teilnehmer löschen

Zum löschen eines Kandidaten/ einer registrierten Person müssen zuerst folgende Berechtigungen entfernt werden: Kandidat, Vollmachten usw. Wichtig: das Häkchen bei registriert muss gesetzt werden! → dann erscheint der Papierkorb bei Teilnehmer Übersicht und man kann die Person löschen indem man auf den Mülleimer klickt

| Status                        |                                            | Stimmrecht   |   |
|-------------------------------|--------------------------------------------|--------------|---|
| Wahlunterlagen                | Nein                                       | Stimmenzahl  | 1 |
| heruntergeladen?              |                                            | Stimme       |   |
| lst registriert?              |                                            | ungültig?    |   |
| lst Kandidat?                 |                                            | Vollmacht an |   |
| Datensatz angelegt            | 16.09.2024 15:42:05 /<br>Brigitta Hack 5   |              |   |
| Datensatz zuletzt<br>geändert | 18.09.2024 10:45:48 / Lena<br>(nfx)        |              |   |
| Kommentar                     | nicht vor Ort und keine<br>Stimme vergeben |              |   |

#### Regionalteilnahmen und Kandidaten JHV 2024

| I         I         I |      |         |         |            |           |       |           |           |              |             |                   |           |                    |                  |
|----------------------------------------------------------------------------------------------------|------|---------|---------|------------|-----------|-------|-----------|-----------|--------------|-------------|-------------------|-----------|--------------------|------------------|
|                                                                                                    | ≡    | TeilnID | Region  | Nachname * | Vorname ¥ | Mg-Nr | Kandidat? | Download? | Registriert? | Stimmenzahl | Wählende(r)       | Ungültig? | Ungültigkeitsgrund | Geändert am      |
| ĺ                                                                                                    | QEXO | 249     | 7 Mitte | Bellgardt  | Martin    | 37424 |           |           | x            | 1           | Bellgardt, Martin |           |                    | 18.09.2024 11:20 |

## Registrierung geschlossen

- 1. 30 Minuten nach Veranstaltungsbeginn wird die Registrierung geschlossen
- 2. Dann auf **Teilnahme Übersicht** klicken und Filter der Region klicken Stimme ungültig setzen
- 3. Alle Kandidaten, die nicht anwesend sind und keine Vollmacht vergeben haben, müssen jetzt auf ungültig gesetzt werden (Dies kann erst nach der Registrierung passieren, falls doch eine Vollmacht mitgebracht wird)
- Auf das x klicken dann wird die 4. 1918 Nord Bach Martin 48678 x Stimme ungültig Ungültigkeitsgrund kommt 5. Barthodzie 2760 Olaf X Stimme ungültig setzen automatisch
- 6. Kontrolle: Anzahl Delegierter, Anzahl anwesender, Anzahl stimmen etc. Alles in der Teilnahme Übersicht

## Kandidatenliste

- 1. Wenn Registrierung geschlossen ist und die Kontrolle stimmt, kann die Kandidatenliste erstellt werden
- 2. DHV intern → JHV-Administration -> Dokument Generator
  - Region angeben → Dokument Kandidatenliste wählen → Dokument senden

| Verbandsinterna                        | DHV Jahreshauptversammlung 2022 |                                       |  |  |  |  |  |
|----------------------------------------|---------------------------------|---------------------------------------|--|--|--|--|--|
| DHV intern                             | Terrela                         | 05 11 2022                            |  |  |  |  |  |
| Benutzerverwaltung                     | Iermin                          | 05.11.2022                            |  |  |  |  |  |
| Auftragsverwaltung                     | Kandidatur                      | 15.09.2022 00:00 bis 03.10.2022 00:00 |  |  |  |  |  |
| Mailinglisten-Administration           | Wahl                            | 15.09.2022 00:00 bis 03.10.2022 00:00 |  |  |  |  |  |
| Administration                         | Veröffentlichung der Ergebnisse | 03.10.2022 00:00                      |  |  |  |  |  |
| JHV Administration<br>Ergebnisse       |                                 |                                       |  |  |  |  |  |
| Stimmzettel<br>Wähler Registrierung    | Download                        |                                       |  |  |  |  |  |
| Teilnahme Übersicht                    | Region                          | Südost 🗸                              |  |  |  |  |  |
| Bewertungen<br>Kampagnen und Krisen PR | Dokument                        | Kandidatenliste 💙                     |  |  |  |  |  |
| Ausbildung<br>Pilotenprüfungen         |                                 | Dokument senden                       |  |  |  |  |  |
| Vereine                                |                                 |                                       |  |  |  |  |  |

- 3. Dokument wird dann lokal gespeichert (üblicherweise Download Ordner) → dieses richtig benennen Kandidatenliste\_Region
- 4. Achtung darauf achten, dass ein Verein bei allen die einen Verein haben angegeben ist.
- 5. Dokument auf den USB-Stick speichern damit es an die Leinwand projiziert werden kann
- 6. Kandidaten werden vorgestellt und gefragt ob noch jemand vor Ort kandidieren will
- 7. Wenn noch jemand Kandidiert, muss dieser registriert werden und die Kandidatenliste neu erstellt und abgespeichert

## Wahl

### Stimmzettel erstellen

## DHV intern→ JHV-Administration—> Dokument Generator Region angeben → Dokument Stimmzettel wählen → Dokument senden

| Verbandsinterna                          | DHV Jahreshauptversammlung 2022 |                                       |  |  |  |  |  |  |
|------------------------------------------|---------------------------------|---------------------------------------|--|--|--|--|--|--|
| DHV intern<br>Adressverwaltung           | Termin                          | 05.11.2022                            |  |  |  |  |  |  |
| Benutzerverwaltung<br>Auftragsverwaltung | Kandidatur                      | 15.09.2022 00:00 bis 03.10.2022 00:00 |  |  |  |  |  |  |
| Email<br>Mailinglisten-Administration    | Wahl                            | 15.09.2022 00:00 bis 03.10.2022 00:00 |  |  |  |  |  |  |
| Administration                           | Veröffentlichung der Ergebnisse | 03.10.2022 00:00                      |  |  |  |  |  |  |
| JHV Administration<br>Ergebnisse         |                                 |                                       |  |  |  |  |  |  |
| Stimmzettel<br>Wähler Registrierung      | Download                        |                                       |  |  |  |  |  |  |
| Teilnahme Übersicht                      | Region                          | Südost 🗸                              |  |  |  |  |  |  |
| Bewertungen<br>Kampagnen und Krisen PR   | Dokument                        | Stimmzettel                           |  |  |  |  |  |  |
| Ausbildung<br>Pilotenprüfungen           | Dokument senden                 |                                       |  |  |  |  |  |  |

- 1. Dokument wird dann lokal gespeichert (üblicherweise Download Ordner) → dieses richtig benennen Stimmzettel\_Region
- 2. Achtung darauf achten, dass ein Verein bei allen die einen Verein haben angegeben ist.
- 3. Dokument auf den USB-Stick speichern damit es an die Leinwand projiziert werden kann
- 4. Stimmzettel Drucken (1 Stimmzettel pro Wählende) plus einen für Robin
- Beim Drucken darauf achten wie viele Seiten bedruckt werden müssen Brother Drucker kann nicht Vorder- und Rückseite bedrucken, d.h. Zuerst z.b. 21-mal Seite 1 auf die Vorderseite drucken dann neu einlegen und Seite 2 auf Rückseite drucken
- Zur Wahl die Stimmzettel und Stifte verteilen Achtung darauf achten, dass nur die Personen, die eine Stimmenanzahl Zettel haben auch einen Stimmzettel bekommen

## Auszählung Wahl

### Barcode Aktionsliste

→ herunterladen und drucken (1 pro Auszähler) DHV intern→ JHV-Administration→ Dokument Generator

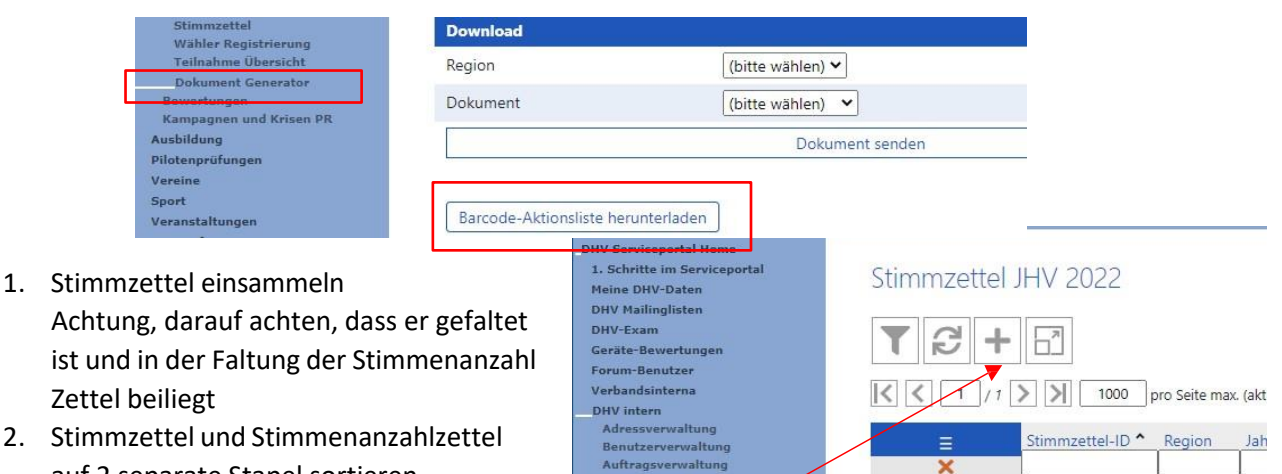

Wähler Regis

Q

Q

Q

Q

0

0

0

0

0

0

658 Südwest

657 Südwest

656 Südwest

655 Südwest

654 Südwest

~

Region Nord

- Stimmzettel und Stimmenanzahlzettel auf 2 separate Stapel sortieren Dabei in den Stimmzettel die Anzahl der Stimmen Schreiben
- 3. Scanner Stift / Pistole einstecken

### Stimmzettel

DHV intern → JHV-Administration → Stimmzettel

### ➔ Auf PLUS klicken

- 4. Neuer Eintrag von der Barcode-Aktionsliste einscannen
- 5. Stimmenanzahl von der Barcode-Aktionsliste einscannen
- 6. Ersten gewählten Kandidaten scannen
- 7. Stimmzettel ID eintragen
- Dann kann einzeln gescannt werden oder Alle auswählen scannen (Mit dem Mülleimer können nicht gewählte dann gelöscht werden (diese Methode ist bei vielen Kreuzen oft schneller als alle zu scannen)
- 9. Wenn der Stimmzettel gescannt ist und ID eingetragen ist kann dieser auf den bearbeiteten Stapel gelegt werden
- 10. Neuer Eintrag scannen und nächsten Zettel auszählen
- 11. Nach letztem Zettel neuer Eintrag Scannen (das Feld neuer Eintrag ist gleichzeitig die Speicherfunktion) (sonst ist dieser Zettel noch in Bearbeitung)

Region Südwest

2024

Region Mitte

Region Ost

Wenn zu wenige oder zu viele Kandidaten ausgewählt sind, muss der Zettel ungültig sein, das muss das System erkennen

Wahlergebnisse

on Südost

Delegiertenwahl JHV

### Ergebnisse

JHV-Administration → Ergebnisse

- 1. Jahr wählen (Neu 2024:auch rückwirkende Jahre einsehbar)
- 2. Region wählen
- 3. Auf Icon auszählen klicken
- Ergebnisse kopieren (Titel wie Platz Nachname etc. mit kopieren) und in eine Excel Liste einfügen → In Excel unter Start auf Einfügen und an Zielformatierung anpassen auswählen → Dann Excel Liste ordentlich formatieren
- 5. Excelliste speichern und auf USB-Stick kopieren
- 6. 3-mal drucken (Robin, Protokollführer und Unterlagen)
- 7. Wahlergebnisse in Papier Liste der Ergebnisse eintragen (Hannes)

## Delegierte übernehmen

Nach der letzten Wahl können die Delegierten automatisch übernommen werden

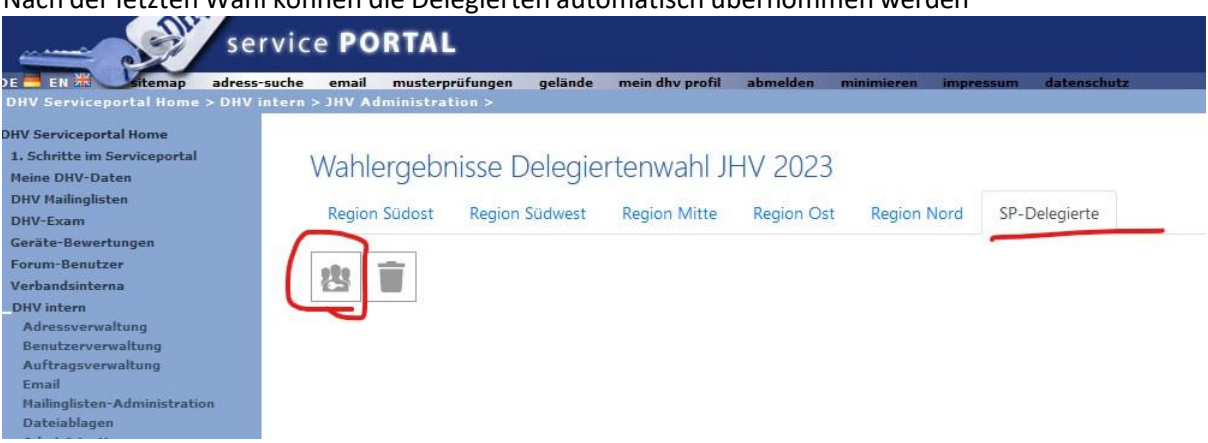